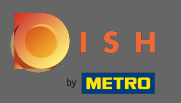

## Assim que estiver logado em sua conta do site DISH, clique em pedidos de comida .

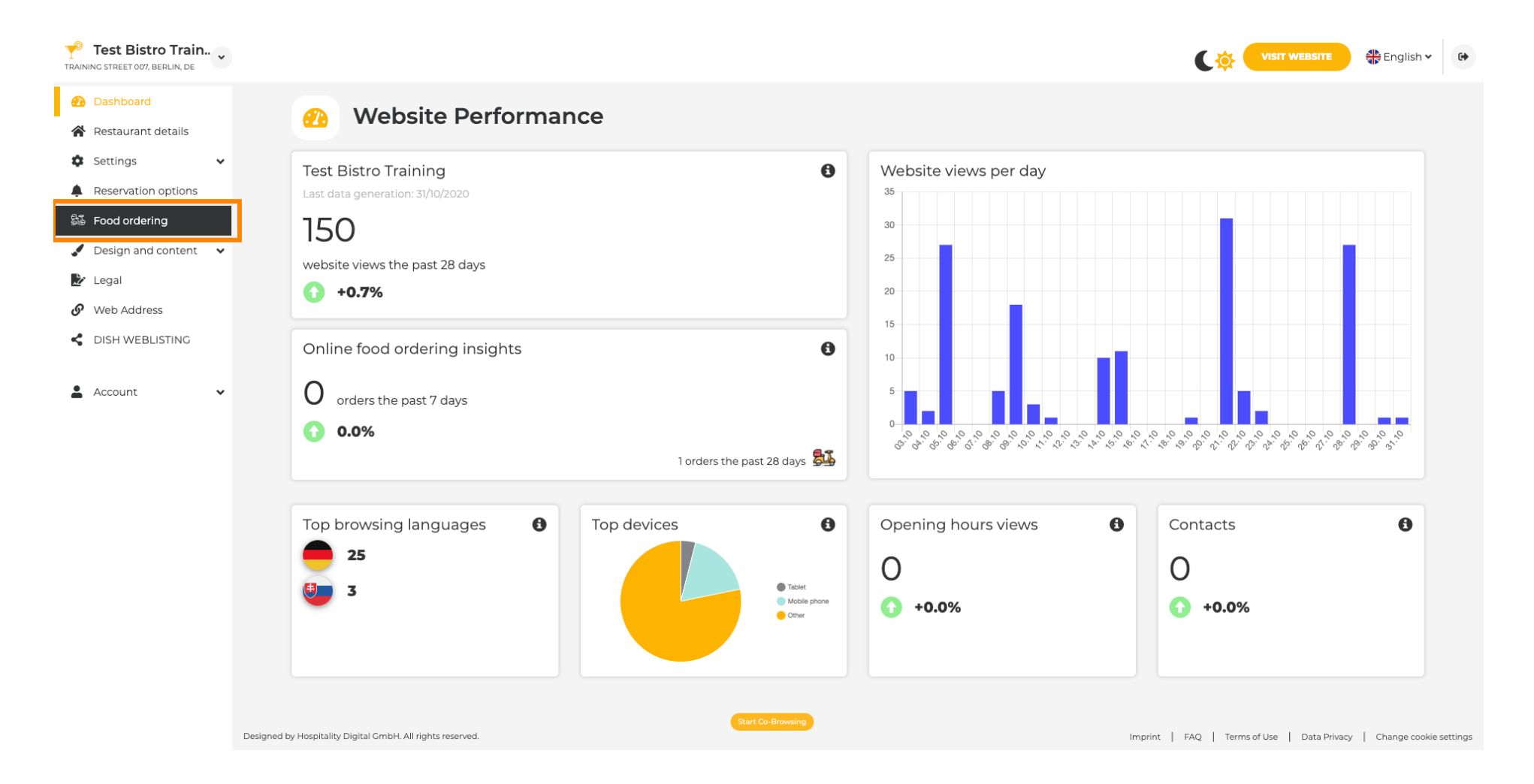

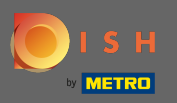

 $(\mathbf{i})$ 

## Agora você está nas configurações do widget de pedidos de comida do seu site.

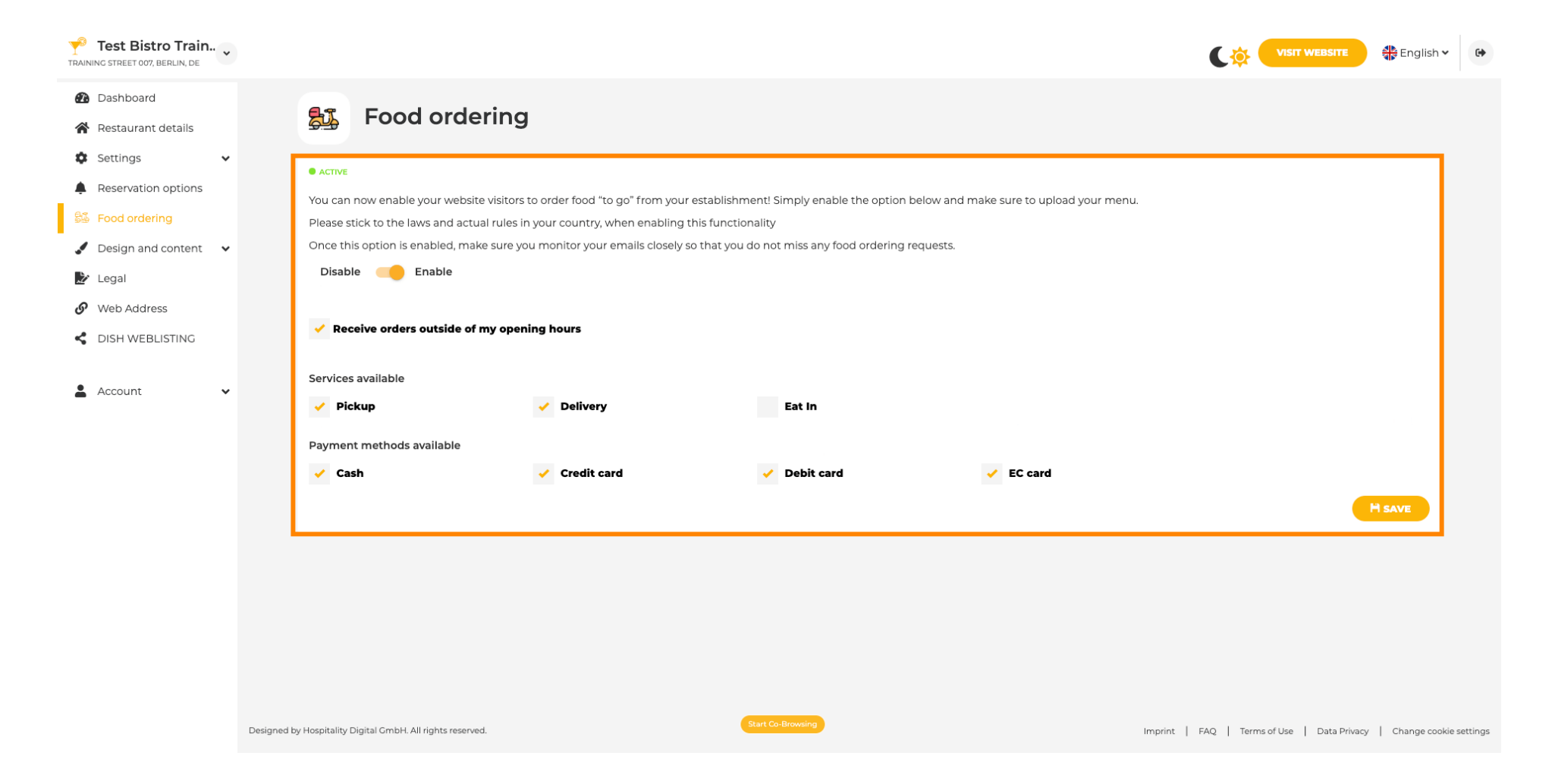

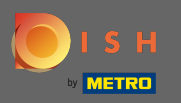

## Para ativar ou desativar o widget, use o botão clicando.

|         | Test Bistro Train.<br>NG STREET 007, BERLIN, DE | • • |                                                                                                    |                                                                                                    |                                    |                                 |                                |                             |                                             | 📲 English 🗸          | 6)      |  |  |  |
|---------|-------------------------------------------------|-----|----------------------------------------------------------------------------------------------------|----------------------------------------------------------------------------------------------------|------------------------------------|---------------------------------|--------------------------------|-----------------------------|---------------------------------------------|----------------------|---------|--|--|--|
| €0<br>☆ | Dashboard<br>Restaurant details                 |     |                                                                                                    | <b>5</b> 1                                                                                                    | Food ordering                      |                                 |                                |                             |                                             |                      |         |  |  |  |
| •       | Settings                                        | ~   |                                                                                                    |                                                                                                    |                                    |                                 |                                |                             |                                             |                      |         |  |  |  |
| ,       | Reservation options                             |     | You can now enable your website visitors to order food "to go" from your establishment! Simply enable the option below and make sure to upload your menu. |                                                                                                    |                                    |                                 |                                |                             |                                             |                      |         |  |  |  |
| 51      | Food ordering                                   |     |                                                                                                    | Please stick to the laws and actual rules in your country, when enabling this functionality                                |                                    |                                 |                                |                             |                                             |                      |         |  |  |  |
|         | Design and content                              | ~   |                                                                                                    | Once this option is enabled, make sure you monitor your emails closely so that you do not miss any food ordering requests. |                                    |                                 |                                |                             |                                             |                      |         |  |  |  |
| Ż       | Legal                                           |     |                                                                                                    | Disable 🥌 Enable                                                                                                    |                                    |                                 |                                |                             |                                             |                      |         |  |  |  |
| S       | Web Address                                     |     |                                                                                                    |                                                                                                    |                                    |                                 |                                |                             |                                             |                      |         |  |  |  |
| <       | DISH WEBLISTING                                 |     |                                                                                                    | Receive orders outside of my opening hours                                                                                 |                                    |                                 |                                |                             |                                             |                      |         |  |  |  |
| ÷       | Account                                         | ~   |                                                                                                    | Service:                                                                                                    | s available<br>ckup                | ✓ Delivery                      | Eat In                         |                             |                                             |                      |         |  |  |  |
|         |                                                 |     |                                                                                                    | Payment methods available                                                                                                  |                                    |                                 |                                |                             |                                             |                      |         |  |  |  |
|         |                                                 |     |                                                                                                    | 🗸 Ca                                                                                                    | sh                                 | <ul> <li>Credit card</li> </ul> | <ul> <li>Debit card</li> </ul> | <ul> <li>EC card</li> </ul> |                                             |                      |         |  |  |  |
|         |                                                 |     |                                                                                                    |                                                                                                    |                                    |                                 |                                |                             | •                                           | H SAVE               |         |  |  |  |
|         |                                                 |     |                                                                                                    |                                                                                                    |                                    |                                 |                                |                             |                                             |                      |         |  |  |  |
|         |                                                 |     |                                                                                                    |                                                                                                    |                                    |                                 |                                |                             |                                             |                      |         |  |  |  |
|         |                                                 |     |                                                                                                    |                                                                                                    |                                    |                                 |                                |                             |                                             |                      |         |  |  |  |
|         |                                                 |     |                                                                                                    |                                                                                                    |                                    |                                 |                                |                             |                                             |                      |         |  |  |  |
|         |                                                 |     |                                                                                                    |                                                                                                    |                                    |                                 |                                |                             |                                             |                      |         |  |  |  |
|         |                                                 |     | Designed by                                                                                                    | Hospitality                                                                                                    | Digital GmbH. All rights reserved. | •                               | Start Co-Browsing              |                             | Imprint   FAQ   Terms of Use   Data Privacy | /   Change cookie si | ettings |  |  |  |

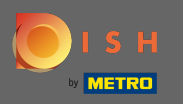

Você também pode escolher se os pedidos podem ser recebidos fora do horário de funcionamento. Além disso, você pode ativar e desativar os serviços e métodos de pagamento disponíveis .

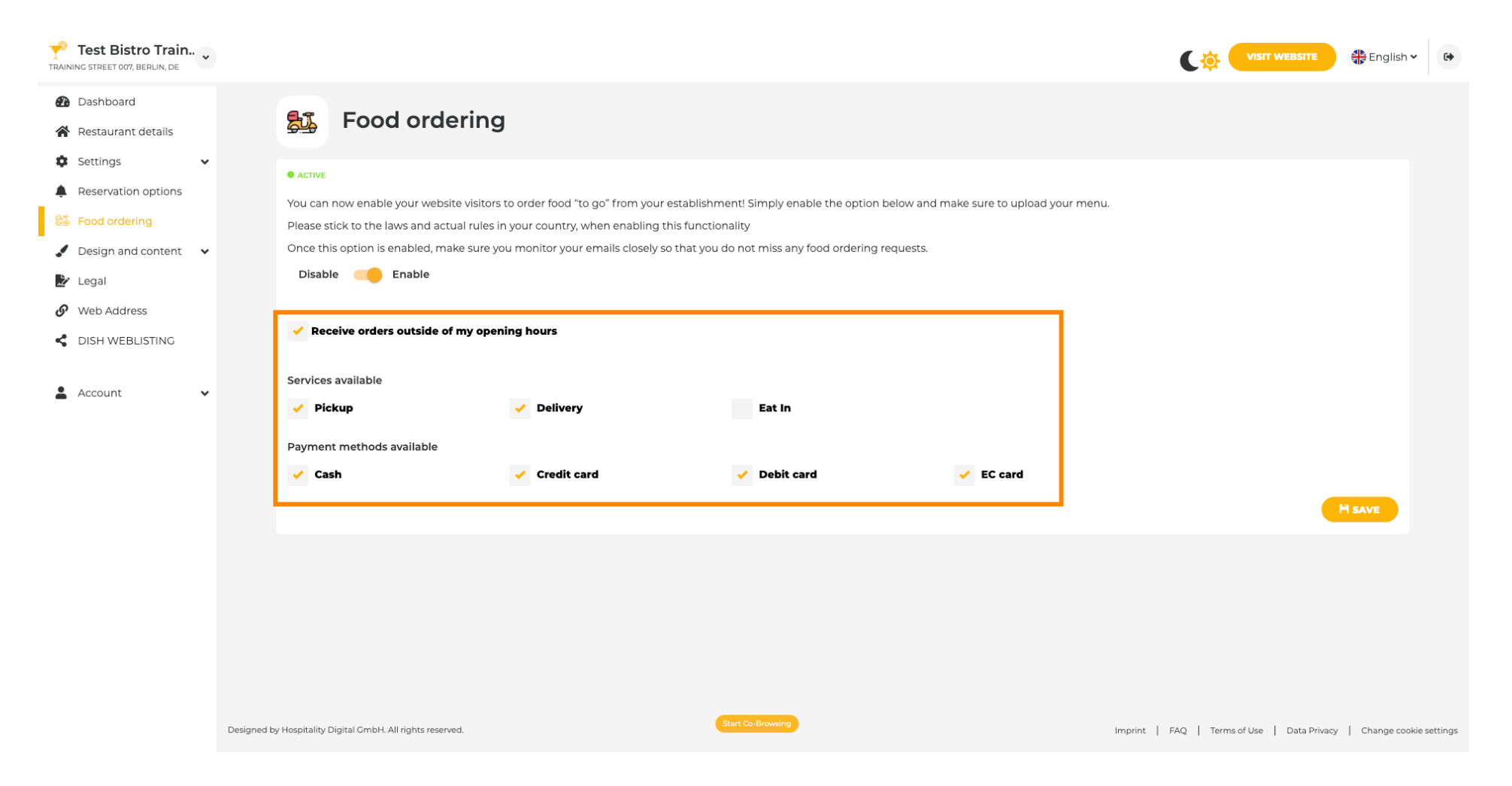

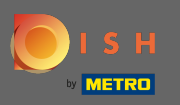

Quando terminar de configurar seu widget de pedidos de comida, clique em visitar o site para ver como ele fica em ação. Observação: certifique-se de que seu widget de pedidos de comida esteja ativado.

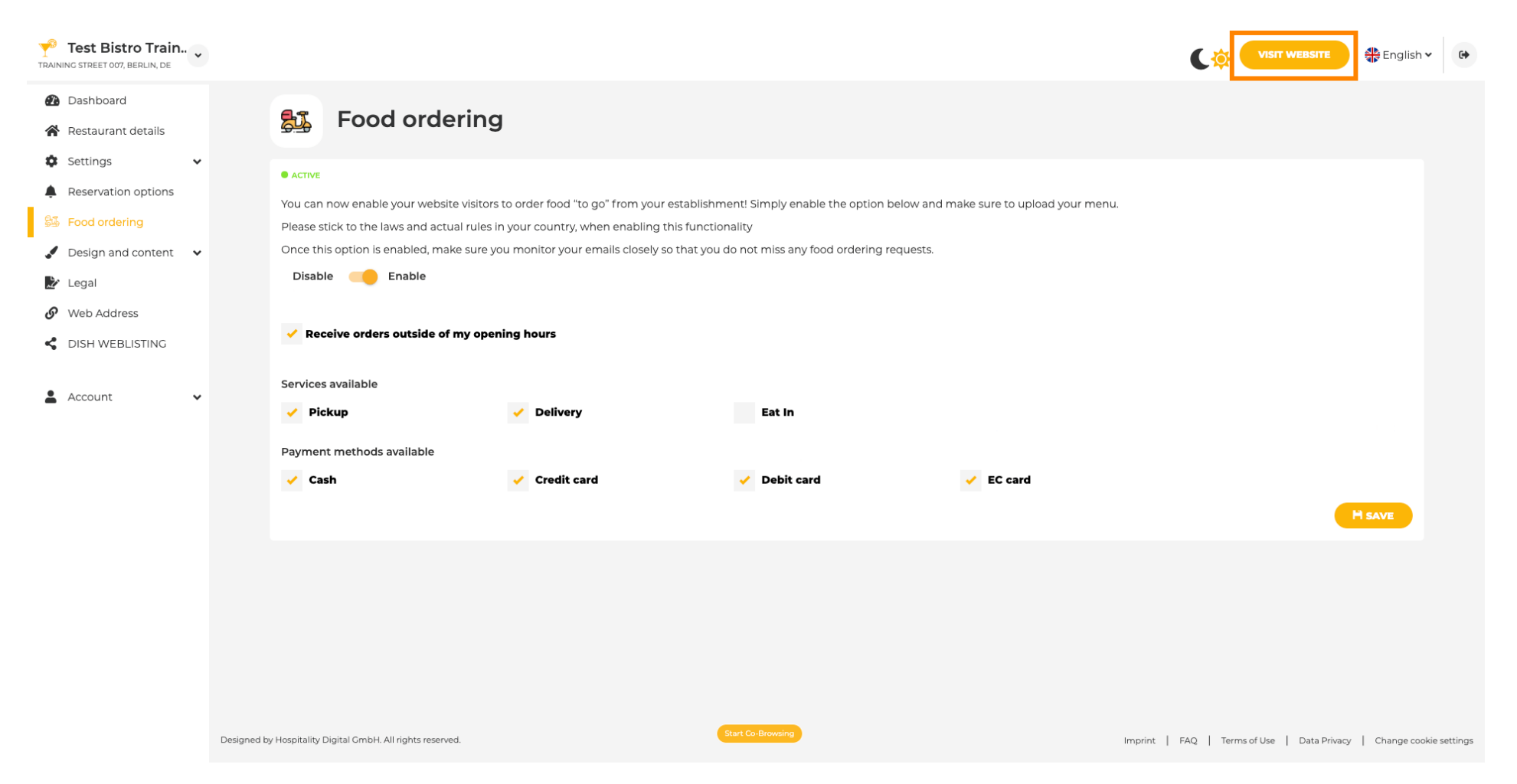

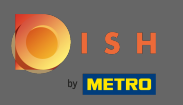

Seus convidados agora podem pedir comida pelo seu site usando o botão de pedido de comida .

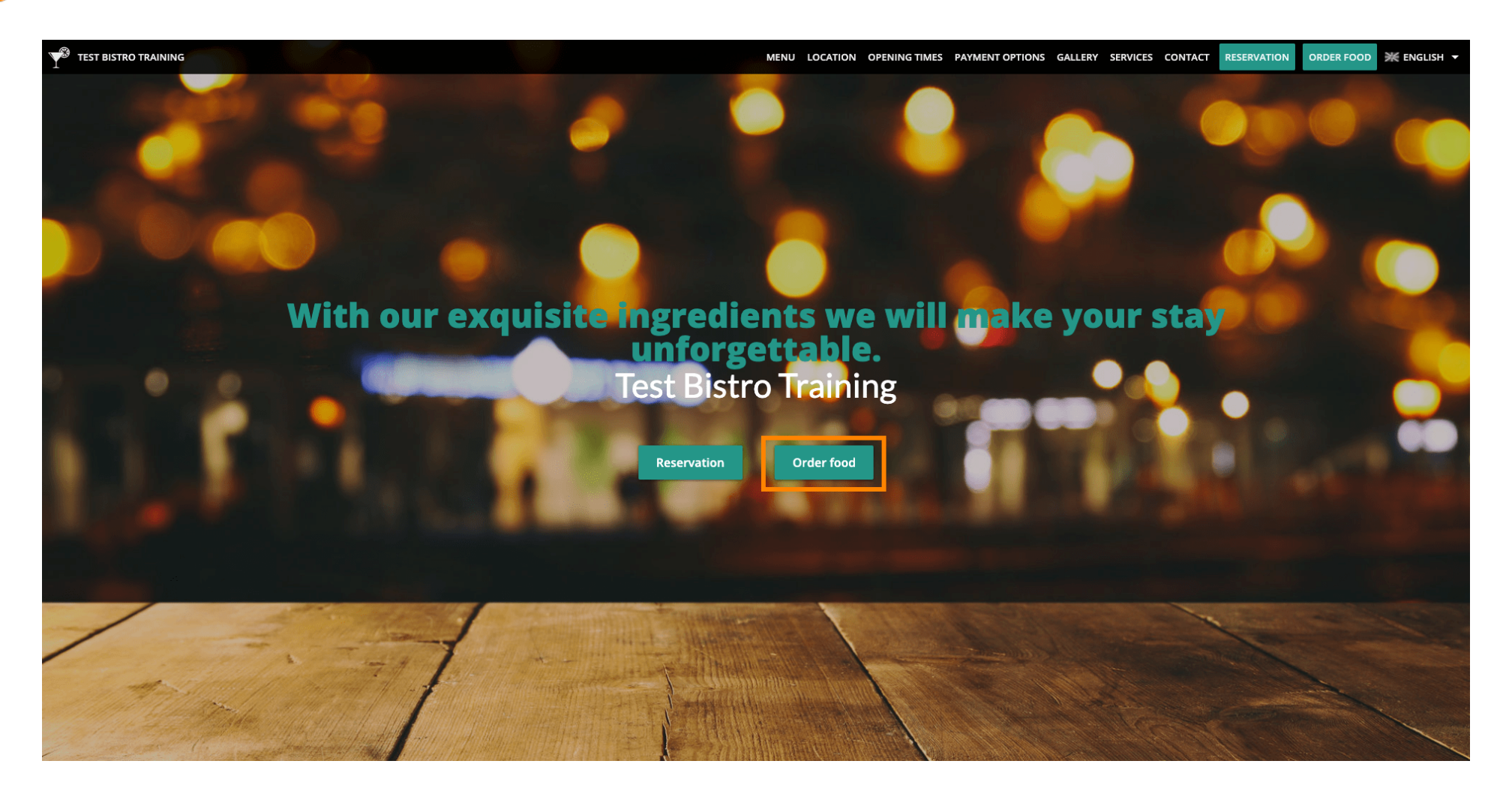

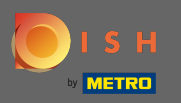

Em seguida, eles devem inserir seus dados . Nota: Nome, endereço de e-mail e número de telefone.

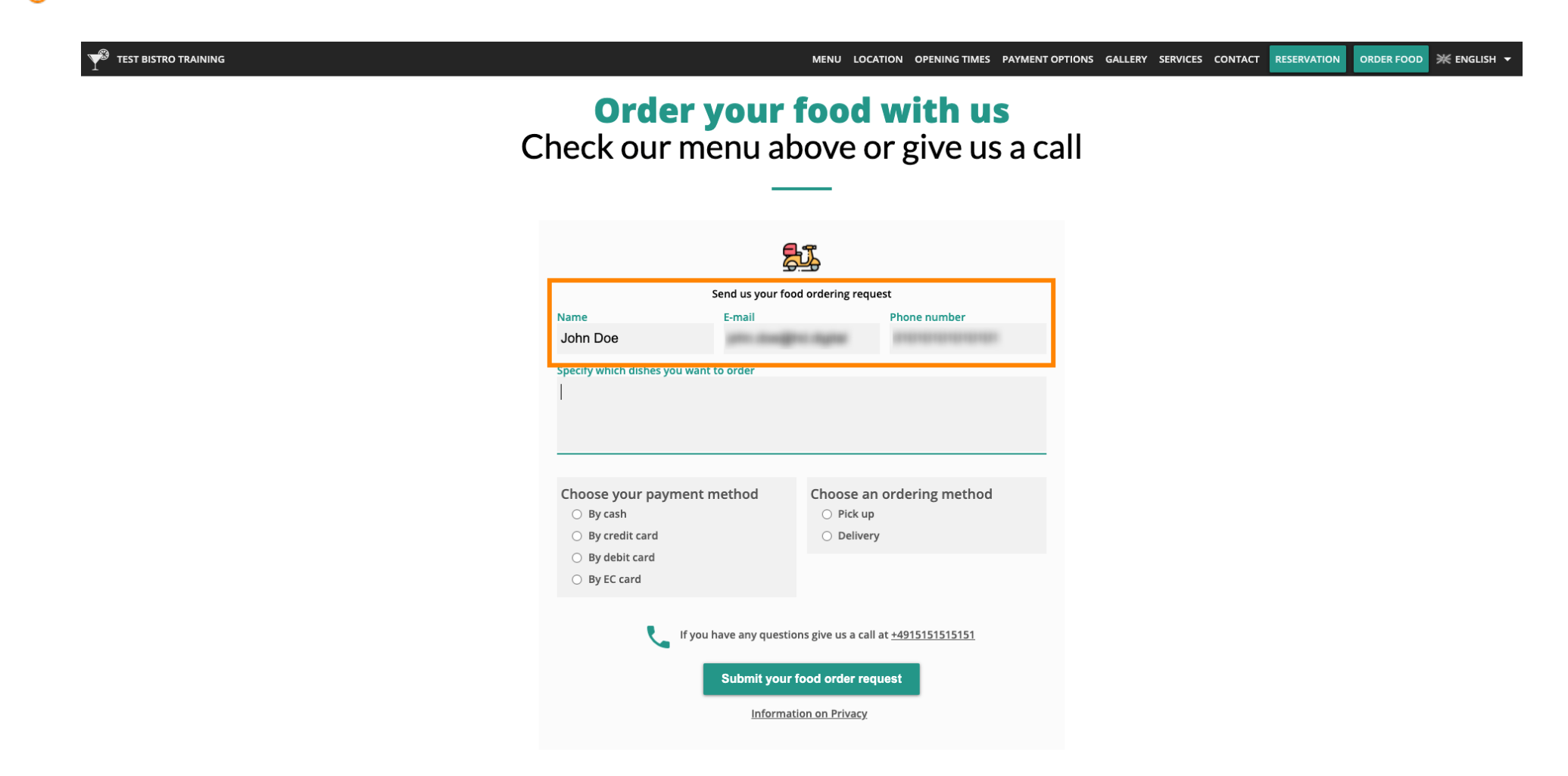

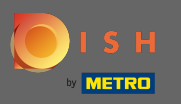

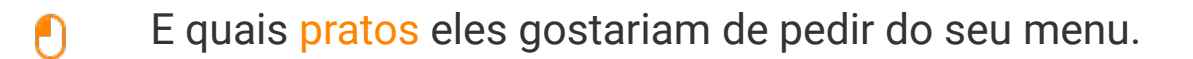

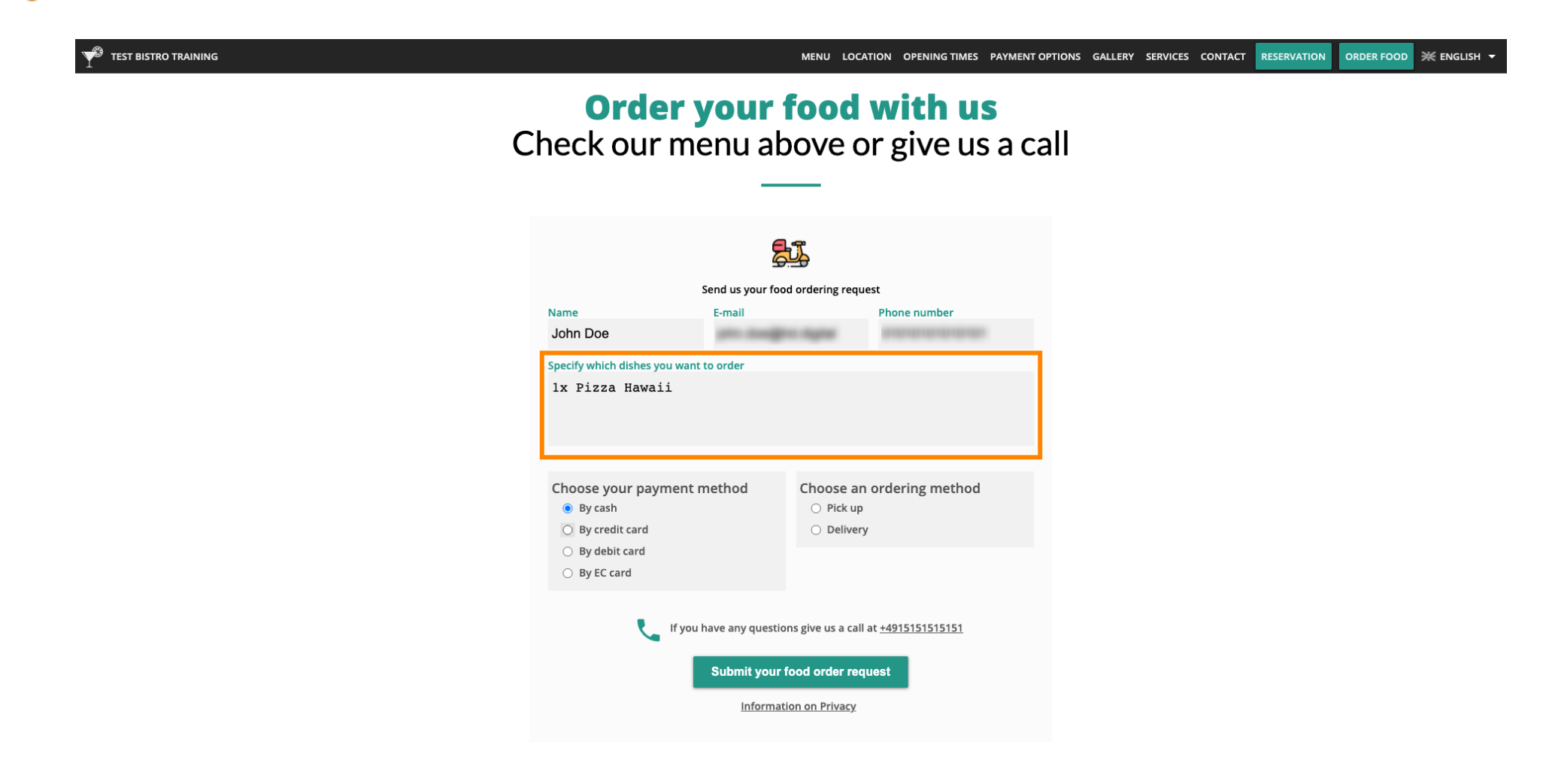

![](_page_8_Picture_0.jpeg)

![](_page_8_Picture_2.jpeg)

![](_page_8_Picture_3.jpeg)

![](_page_9_Picture_0.jpeg)

E então escolha se eles gostariam de pegar o seu pedido ou se querem que ele seja entregue.

![](_page_9_Picture_3.jpeg)

![](_page_10_Picture_0.jpeg)

Se eles optarem por receber seu pedido, mais informações serão necessárias. Nota: Rua, número da rua, CEP e cidade.

| Y TEST BISTRO TRAINING |                                                                            |                                                           | MENU LOCA                                               | TION OPENING TIMES PAYMENT OF         | TIONS GALLERY S | SERVICES CONTACT | RESERVATION | ORDER FOOD | ¥ ENGLISH ◄ |
|------------------------|----------------------------------------------------------------------------|-----------------------------------------------------------|---------------------------------------------------------|---------------------------------------|-----------------|------------------|-------------|------------|-------------|
|                        | Name<br>John Doe                                                           | Send us your fo<br>E-mail<br>john.doe@                    | od ordering requ                                        | est<br>Phone number<br>01010101010101 |                 |                  |             |            |             |
|                        | Specify which dishes y<br>1x Pizza Hawai                                   | Specify which dishes you want to order<br>lx Pizza Hawaii |                                                         |                                       |                 |                  |             |            |             |
|                        | Choose your pay<br>By cash<br>By credit card<br>By debit card<br>By C card | ment method                                               | Choose an ordering method<br>Pick up<br>Delivery        |                                       |                 |                  |             |            |             |
|                        | Street and number<br>Testing Street 01<br>Zipcode<br>11111                 |                                                           | City<br>Berlin                                          |                                       |                 |                  |             |            |             |
|                        | و                                                                          | If you have any questi<br>Submit your<br>Informa          | ons give us a call<br>food order req<br>tion on Privacy | at <u>+4915151515151</u><br>Jest      |                 |                  |             |            |             |

![](_page_11_Picture_0.jpeg)

Ð

## Seus convidados podem fazer o pedido clicando em enviar sua solicitação de pedido de comida .

|                                 |                                    | MENU LOCAT                                             | TON OPENING TIMES PAYM  | ENT OPTIONS GALL | LERY SERVICES CO | NTACT RESERVATION | ORDER FOOD | ¥ EN |
|---------------------------------|------------------------------------|--------------------------------------------------------|-------------------------|------------------|------------------|-------------------|------------|------|
|                                 |                                    | Ĵ,                                                     |                         |                  |                  |                   |            |      |
| s                               | end us your food                   | d ordering reque                                       | st                      |                  |                  |                   |            |      |
| Name                            | E-mail                             |                                                        | Phone number            |                  |                  |                   |            |      |
| John Doe                        | john.doe@ho                        | d.digital                                              | 01010101010101          |                  |                  |                   |            |      |
| Specify which dishes you want t | o order                            |                                                        |                         |                  |                  |                   |            |      |
| lx Pizza Hawaii                 |                                    |                                                        |                         |                  |                  |                   |            |      |
|                                 |                                    |                                                        |                         |                  |                  |                   |            |      |
|                                 |                                    |                                                        |                         |                  |                  |                   |            |      |
|                                 |                                    |                                                        |                         |                  |                  |                   |            |      |
| Choose your payment m           | ethod                              | Choose an                                              | ordering method         |                  |                  |                   |            |      |
| By credit card                  |                                    | Pick up     Delivery                                   |                         |                  |                  |                   |            |      |
| O By debit card                 |                                    | Delivery                                               |                         |                  |                  |                   |            |      |
| O By EC card                    |                                    |                                                        |                         |                  |                  |                   |            |      |
| Street and number               |                                    |                                                        |                         |                  |                  |                   |            |      |
| Testing Street 01               |                                    |                                                        |                         |                  |                  |                   |            |      |
| Zipcode                         |                                    | City                                                   |                         |                  |                  |                   |            |      |
| 11111                           |                                    | Berlin                                                 |                         |                  |                  |                   |            |      |
| 📞 If you h                      | ave any question<br>Submit your fo | ns give us a call a<br>ood order requ<br>on on Privacy | t <u>+4915151515151</u> |                  |                  |                   |            |      |

![](_page_12_Picture_0.jpeg)

 $(\mathbf{i})$ 

É isso. Assim que um pedido for enviado, você e seus convidados serão notificados por e-mail.

![](_page_12_Picture_3.jpeg)